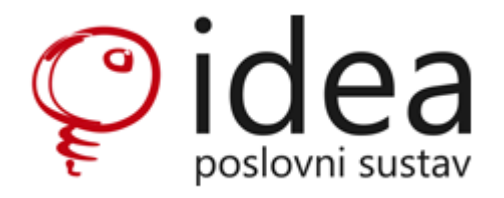

# Narudžbe kupaca /otprema robe

UPUTE

### 1) Unos / formiranje narudžbe kupca

#### Modul: Narudžba kupca

#### Ručni unos narudžbe kupca

Narudžba kupca se u IDEA-u unosi na isti način kao i drugi dokumenti – klikom na <sup>L</sup> otvaramo novo zaglavlje, odaberemo odgovarajuće parametre (datum, kupca, skladište i sl.). U donjem dijelu ekrana dodajemo stavke koje je kupac naručio. Ako su predhodno cjenici trgovačke robe izrađeni u sistemu te vezani za partnera, sistem će automatski vući unaprijed definiranu cijenu što je vrlo bitno za odjel koji će kasnije izrađivati fakturu. Ukoliko to nije slučaj dokument će vući veleprodajnu /maloprodajnu cijenu osnovnog cjenika. Cijena / rabat se također može ručno mijenjati u ovom dokumentu.

Kada ste provjerili i sigurni ste da su sve cijene prema partneru ispravne, obavezno staviti kvačicu u čeliju "Cijene definirane?".

Kvačica se prenosi dalje na otpremnicu i jedino otpremnice koje imaju kvačicu će biti fakturirane. Ukoliko ovdje ne definirate cijene i ne stavite kvačicu to ćete trebati napraviti u otpremnici.

| 📝 Narudžba kupaca          | <b>T</b> I - 0 - 1 - <b>D</b> - |                | * * 11 * 1                                    |          |              |                |        |                |            |             |           |             | -      | □ ×         |
|----------------------------|---------------------------------|----------------|-----------------------------------------------|----------|--------------|----------------|--------|----------------|------------|-------------|-----------|-------------|--------|-------------|
| Akcija Blok Slog Polje     | lekst Stavke Date               | oteke E-ra     | acuni Upit i                                  | ratice   | Opcije Por   | noc            |        |                | a          |             |           |             |        |             |
|                            | 🏔 🔊 🖬 💆 🤻                       | e   Ø 1        | 000                                           | × ••     | • 😃 🗇 🎙      |                |        |                |            |             |           |             |        |             |
| Dokument Lokacija Isporuka | a Ostali podaci Napor           | mena na ispi:  | su Interne nap                                | omene    | Kontakti Pov | ezani dokument | ti     |                |            |             |           |             |        |             |
| Dokument Broj              | Datum                           | s              | tatus                                         |          |              |                |        |                | Nalog tran | sporta Broj |           | Datum       | Status | Nalog izdao |
| NK 19528                   | 3/20 9.7.20                     | )20. 🗊 F       | RAD                                           | U radu   |              |                |        |                |            |             |           |             |        |             |
| Organizacijska jedinica    |                                 | v              | aluta I                                       | Datum za | atvaranja    | Garancija      |        |                | Utovarn    | o mjesto    |           |             |        | Istovarno m |
| KOM Komer                  | cijala                          |                | ۵N                                            |          | 9            |                |        |                | Partner    |             |           |             |        | Partner     |
| Kupac                      |                                 | ĸ              | ontakt osoba                                  | Felefon  |              | Vaša referenca |        |                |            |             |           |             |        |             |
| 00092 META                 | LOGRADNJA d.o.o.                |                |                                               |          |              |                |        |                | Lokacija   | Adresa      | 1         |             |        | Lokacija    |
| Krajnji kupac              |                                 | C              | riginalni broj nar                            | udžbe k  | upca         | Naša referenca |        |                |            |             |           |             |        |             |
|                            |                                 |                |                                               |          |              |                |        |                |            |             |           |             |        |             |
| Skladište                  |                                 |                | CS%                                           | Iznos    | Fakturirano  | Prodajni agent |        |                |            |             |           |             |        |             |
| V015 Sektor                | r CIOM                          |                |                                               | 42,04    | 0,00         | AM1            | Ant    | te Mateljan    |            |             |           |             |        |             |
| Odgovorna osoba            |                                 |                |                                               |          | Tip stavaka  |                |        | _              |            |             |           |             |        |             |
| 0050 Ante I                | Mateljan                        |                | 🗸 Cijene definir                              | ane?     | Standardni   |                |        |                |            |             |           |             |        |             |
| Stavke                     |                                 |                |                                               |          |              |                |        |                |            |             |           |             |        |             |
| Br. Rezervacija            | Artikal Naziv                   | / artikla      |                                               | Jmj      | Količina     | MP cijena      | Cijena | Iznos          | Rabat %    | Rabat 2 %   | Rabat 3 % | Jk. rabat % | Rabat  | Porez %     |
| ≥ 1                        | 100140 CIJE                     | V TV KVADR.    | 30x30x2                                       | kg       | 2,000        | 7,00           | 5,60   | 11,20          | 10,00      | 0,00        | 0,00      | 10,00       | 1,12   | 25,00       |
| 2                          | 1148/8 ukras                    | sna šipka glat | tka 2 x uvijena H                             | kom      | 1,000        | 21,25          | 17,00  | 17,00          | 15,00      | 0,00        | 0,00      | 15,00       | 2,55   | 25,00       |
| 3                          | 126/F/1 borka                   | a okrugla za l | <pre><v.12x12 h="65&lt;/pre"></v.12x12></pre> | kom      | 2,000        | 6,69           | 5,35   | 10,70          | 15,00      | 0,00        | 0,00      | 15,00       | 1,61   | 25,00       |
|                            |                                 |                |                                               |          |              |                |        |                |            |             |           |             |        |             |
| 3                          |                                 |                |                                               |          | 5,000        |                |        | 38,90          |            |             |           |             | 5,28   |             |
| <                          |                                 |                |                                               |          |              |                |        |                |            |             |           |             |        | >           |
| Nab.vr. Marža%             | Marža Iznos                     | s Rabat%       | Rabat                                         | CS%      | Cassa sc.    | Ukupno         | Porez  | Prodajni iznos |            |             |           |             |        |             |
| 27,86 20,72                | 5,77 38,90                      | 13,56          | 5,28                                          |          | 0,00         | 33,63          | 8,41   | 42,04          |            |             |           |             |        |             |
| Brisanje označenog sloga   |                                 |                |                                               |          |              |                |        |                |            | 1           | ERMODINA  | MIKA d.o.o. |        | ANTEM       |

INTERNE NAPOMENE- obavezno, ukoliko ima potrebe, upisujemo sve podatke koji su bitni za točno i nedvosmisleno fakturiranje kasnije otpremljene robe.

\*Interne napomene ostaju u sistemu, prenose se sa dokumenta na slijedeći dokument i ne prikazuju se na printanim ili PDF dokumentima.

NAPOMENE u Ostalim podacima – također se prenose sa dokumenta na slijedeći dokument sve do Računa, te se prikazuju na printanom ili PDF dokumentu.

#### Dodavanje originalne narudžbe kupca dokumentu Narudžba kupca

\*Originalna narudžba kupca treba imati podatke o kupcu (Naziv, adresa, Oib, artikle koji se naručuju, cijenu, datum nar., sve ostale bitne podatke te biti potpisana/pečatirana od strane kupca.

# Skeniranu narudžbu spremimo u prije definirani folder na računalu.

Kliknemo na Datoteke / Dodaj / Sa računala/mreže:

|                                          | •                   |                 |            |             | •               |        |            |            |             |           |             |        |             |
|------------------------------------------|---------------------|-----------------|------------|-------------|-----------------|--------|------------|------------|-------------|-----------|-------------|--------|-------------|
| 🜠 Narudžba kupaca                        |                     |                 |            |             |                 |        |            |            |             |           |             | -      |             |
| skcija Blok Slog Polje Tekst Stavke      | Datoteke E-rad      | uni Upit        | Kratice    | Opcije Por  | noć             |        |            |            |             |           |             |        |             |
|                                          | <u>P</u> okaži      | k 💧             | Q          | . 🔉 🕾 🌘     | ≥ →             |        | 25         |            |             |           |             |        |             |
|                                          | Dodaj               | 🕨 🚺 🛛 Sa        | računala/  | mreže       |                 |        |            |            |             |           |             |        |             |
| Dokument Lokacija Isporuka Ostali podaci | lspis               | 🥌 Sa            | skenera    |             | ezani dokumenti | i      |            |            |             |           |             |        |             |
| Dokument Broj Da                         | tum Sta             | tu 💩 Iz I       | DEA spre   | mnika       |                 |        |            | Nalog tran | sporta Broj |           | Datum       | Status | Nalog izdao |
| NK 19528/20 9.                           | 7.2020. 🛐 R/        | D               | Uradu      |             | 1               |        |            | _          |             |           |             |        |             |
| Organizacijska jedinica                  | Va                  | uta             | Datum za   | tvaranja    | Garancija       |        |            | Utovarn    | o miesto    |           |             |        | Istovarno   |
| KOM Komercijala                          | K                   |                 | 1          | 5           |                 |        |            | Partner    |             |           |             |        | Partner     |
| Kupac                                    | Ko                  | ntakt osoba     | Telefon    |             | Vaša referenca  |        |            |            |             |           |             |        |             |
| 00092 METALOGRADNJA d.o.o.               |                     |                 | 1          |             |                 |        |            | Lokacija   | Adresa      | а         |             |        | Lokacija    |
| Krajnji kupac                            | Or                  | ginalni broj na | arudžbe ku | ipca        | Naša referenca  |        |            |            |             |           |             |        |             |
|                                          |                     |                 |            |             |                 |        |            |            |             |           |             |        |             |
| Skladište                                |                     | CS%             | Iznos      | Fakturirano | Prodajni agent  |        |            |            |             |           |             |        |             |
| V015 Sektor CIOM                         |                     |                 | 42,04      | 0,00        | AM1             | Ant    | e Mateljan | ]          |             |           |             |        |             |
| Odgovorna osoba                          |                     |                 | I          | Tip stavaka |                 |        |            | 1          |             |           |             |        |             |
| 0050 Ante Mateljan                       |                     | Cijene defin    | irane?     | Standardni  |                 |        |            |            |             |           |             |        |             |
|                                          |                     |                 |            |             |                 |        |            |            |             |           |             |        |             |
| Stavke                                   |                     |                 |            |             |                 |        |            |            |             |           |             |        |             |
| I Rbr. Rezervacija Artikal               | Naziv artikla       |                 | Jmj        | Količina    | MP cijena       | Cijena | Iznos      | Rabat %    | Rabat 2 %   | Rabat 3 % | Jk. rabat % | Rabat  | Porez %     |
| ▶ 1 100140 C                             | CIJEV TV KVADR. 3   | 0x30x2          | kg         | 2,000       | 7,00            | 5,60   | 11,20      | 10,00      | 0,00        | 0,00      | 10,00       | 1,12   | 25,00       |
| 2 1148/8 u                               | ıkrasna šipka glatk | a 2 x uvijena   | F kom      | 1,000       | 21,25           | 17,00  | 17,00      | 15,00      | 0,00        | 0,00      | 15,00       | 2,55   | 25,00       |
| a 100 km km                              | orka okruala za ku  | 12v12H-69       | kom        | 2 000       | 6.69            | 5.35   | 10.70      | 15.00      | 0.00        | 0.00      | 15.00       | 1.61   | 25.00       |

| 📝 Narudžba kupaca            |                                      |         |                          |                                |                 | _                   |                  |
|------------------------------|--------------------------------------|---------|--------------------------|--------------------------------|-----------------|---------------------|------------------|
| Akcija Blok Slog Polje Tekst | Stavke Datoteke E-računi Upit Kratic | e Opci  | ije Pomoć                |                                |                 |                     |                  |
| H 4 P H + Z X 4              | ୭ 🔒 🍠 😌 🥒 🖉 🥌 🔍                      | 🊨       | 👌 🥥 📲                    |                                | _               |                     |                  |
| Dokument Lokacija Isporuk    | oremljene datoteke                   |         |                          | —                              | ×               |                     |                  |
| Dokument Broj                | Blok Slog Polje Tekst Upit Kratice   | Opcije  | • Pomoć                  |                                | _               | Datum Sta           | atus Nalog izdao |
| Organizacijska jedinica      |                                      | IK 1952 | © Datoteke               |                                |                 |                     | ×                |
| KOM Kome Pregle              | lednik                               |         | 🖌 🔪 u 🕭 📃 u Dadaa        | A New Jähe Inverse             |                 | )                   |                  |
| Kupac Osoo                   | ve OSlike OOstalo                    |         | ← → + · ·<br>→ « Kauna   | r po > Narudzbe kupaca         | V 0 F           | retrazi Narudzbe ku | paca p           |
| Krainii kupac                | okaži sadržaj?                       |         | Organiziraj 🔻 🛛 Nova map | а                              |                 | ==                  | , 🔟 🚯            |
|                              | ai a datatasi                        |         | Ovaj PC                  | Naziv                          |                 | Datum izmjene       | Vrsta            |
| Skladište Kreira             | ao:                                  |         | 3D objekti               | Narudžba Metalogradnja 04.     | 07.20.docx      | 9.7.2020. 8:58      | Microso          |
| V015 Sekto Datun             | m:                                   |         | 🛱 Dokumenti              |                                |                 |                     |                  |
| 0050 Ante Verzij             | ja:                                  | -       | 💧 Glazba                 |                                |                 |                     |                  |
| Napor                        | omena                                | IDE     | 👆 Preuzimanja            |                                |                 |                     |                  |
| Stavke                       | <u> </u>                             |         | 📃 Radna površina         |                                |                 |                     |                  |
| I Rbr. Rezervacija           | dianati u anadaji 2                  |         | 📰 Slike                  |                                |                 |                     |                  |
| ▶ 1                          | rikazati na web-u?                   |         | 📑 Videozapisi            |                                |                 |                     |                  |
| 3 Size                       | lati EDI?                            |         | 🦕 Windows (C:)           |                                |                 |                     |                  |
| UE Imo                       | Ext                                  |         | 👷 evidencija godiš       |                                |                 |                     |                  |
| is me                        | Ext                                  |         | termonas (\\192          |                                |                 |                     |                  |
|                              |                                      | 🗄 Nazi  | 🔿 Mreža                  |                                |                 |                     |                  |
| 3                            | <nema podataka=""></nema>            |         | -                        |                                |                 |                     | >                |
| <                            |                                      |         | Naziv da                 | toteke: Narudžba Metalogradnja | a 04.07.20.docx |                     | ~                |
| Nab.vr. Marža%               |                                      | <       |                          |                                |                 | Otvori              | Odustani         |
|                              |                                      |         |                          |                                |                 |                     | .1               |

| 😵 Spremljene datoteke                    |                                     |                           | - 🗆 X                  |     |
|------------------------------------------|-------------------------------------|---------------------------|------------------------|-----|
| Akcija Blok Slog Polje Tekst Upit Kratio | e Opcije Pomoć                      |                           |                        |     |
| H 4 🕨 H 🕂 🛛 🗶 🖉 🛃 💅 🖉                    | 2 🔍 🚨 😂 🎯                           | •                         |                        |     |
| Spremi                                   | zmjene (F10) <b>:0 od 09.07.2</b> 0 | )20.                      |                        |     |
| Preglednik                               | 1                                   |                           |                        |     |
| ● Sve ◯ Slike ◯ Ostalo                   |                                     |                           |                        |     |
| Pokaži sadržaj?                          |                                     |                           |                        |     |
| Podaci o datoteci                        |                                     |                           |                        |     |
| Kreirao:                                 |                                     |                           |                        |     |
| Datum:                                   |                                     |                           |                        |     |
| Verzija:                                 |                                     |                           |                        | r., |
| Napomena                                 | IDEA POS                            |                           |                        |     |
| Prikazati u prodaji?                     |                                     |                           |                        |     |
| Prikazati na web-u?                      |                                     |                           |                        |     |
| Slati EDI?                               |                                     |                           |                        |     |
| I Ime Ext                                |                                     | < >                       | 100% 🔍 🔍 🔍             | 0   |
| * Narudžba Metalogradnja 04.07.20 docx   |                                     | • •                       |                        | _   |
|                                          | i≣ Naziv                            | Verzija N                 | aziv datoteke Veličina | 0   |
|                                          |                                     | <nema podataka=""></nema> |                        |     |
|                                          | <                                   |                           | >                      | >   |
|                                          |                                     | TERMODINAMIKA d.o         | o.o. ANTEM             |     |

#### Kako bi sačuvali dodani dokument – kliknemo na plavu disketu u gornjem izborniku:

# 2) Formiranje narudžbe kupca iz Veleprodajnog predračuna Modul: Veleprodajni predračun

#### Formiranje narudžbe kupca iz ponude

Narudžbu kupca možemo formirati i iz veleprodajnog predračuna. Pozicioniramo se na ponudu iz koje želimo formirati narudžbu i kliknemo Akcija -> Formiraj narudžbu kupca.

| Akcija   Blok   Slog   Polje   Tekst   Stavke   Datoteke   Upit   Kratice   Opcije   Pomoć     Image: Spremi   F10   Image: Spremi   F10   Image: Spremi   Image: Spremi   Image: Spre                                                                                                    |  |
|----------------------------------------------------------------------------------------------------|--|
| Spremi   F10   Image: Constraint of the system of the system of the sys                                                          |  |
| Image: Ward of the second second s                  |  |
| Naruči nalog/ugovor Napomena na ispisu Interne napomene (1) Kontakti Povežani dokumenti (1)                                                                                                    |  |
|                                                                                                    |  |
| Maloprodajna cijena F3 Datum Status Kopija? Kontakt Opcija ponude                                                                                                    |  |
| Eormiraj narudžbu kupca 🛛 8.7.2020. 🗑 RAD U radu 3 dana                                                                                                    |  |
| Osvježi cijene Valuta Vrijedi do Predmet                                                                                                    |  |
| Briši predračun KN 🗊                                                                                                    |  |
| Dodaj nekurentne zalihe Regija Vaša referenca                                                                                                    |  |
| 1.0.0. 17 SPLITSKO-DALMAT                                                                                                    |  |
| Kopiraj iz postojećeg Paritet Naša referenca                                                                                                    |  |
| AB     Prevedi artikle     EXW      FRANCO SKLADIŠTE                                                                                                    |  |
| Rovi kontakt F7 CS % Iznos Plaćeno Garancija                                                                                                    |  |
| Rezenvírai                                                                                                    |  |
| Constituini (a briži razana zina Uvjet plaćanja Rok isporuke Platiti na račun Tip stavaka                                                                                                    |  |
| Restriction of the second second seco |  |
| Uvezi dokument                                                                                                    |  |
| Izvezi dokument                                                                                                    |  |

| rtaken peki etanja                                                                                                    | andije) pojavne de se prozor i orininalije |   |          |             | - <b>G</b>     |             |           |          |
|----------------------------------------------------------------------------------------------------|--------------------------------------------|---|----------|-------------|----------------|-------------|-----------|----------|
| 📝 Veleprodajni predračun                                                                                                    | Formiranje narudžbe kupca                  | × | 1        |             |                | _           |           | $\times$ |
| Akcija Blok Slog Polje Tek                                                                                                    |                                            |   |          |             |                |             |           |          |
|                                                                                                    | Dokument Broj dokumenta Status             | _ |          |             |                |             |           |          |
|                                                                                                    | NK RAD                                     |   |          |             |                |             |           |          |
| Dokument Lokacija Ostali podaci                                                                                                    | Datum Valuta                               |   | okument  | i           |                |             |           |          |
| Delament Brei                                                                                                    | 9.7.2020.                                  |   |          |             | Operite manual | _           |           |          |
| Dokument Dioj                                                                                                    | Organizacijska jedinica                    | _ | -        |             |                | -           |           |          |
|                                                                                                    | KOM Komercijala                            |   | -        |             | 3 uana         |             |           |          |
|                                                                                                    | Skladište                                  | _ | -        |             |                |             |           |          |
|                                                                                                    | V001                                       |   |          |             |                |             |           |          |
| Kupac                                                                                                    | Djelatnik                                  |   |          |             |                |             |           |          |
| 00092 METALOGR                                                                                                    | 0050 Ante Mateljan                         |   |          |             |                |             |           |          |
| Kontakt osoba Telefon                                                                                                    | Poslovni partner                           |   | _        |             |                |             |           |          |
|                                                                                                    | 00092 METALOGRADNJA d.o.o.                 |   |          |             |                |             |           |          |
| Skladište                                                                                                    | Partner isporuke                           |   | _        |             |                |             |           |          |
|                                                                                                    |                                            |   |          |             |                |             |           | _        |
| Djelatnik                                                                                                    | Adresa isporuke                            |   |          |             | Tip stavaka    |             |           |          |
| 0050 Ante Matel                                                                                                    | Slavonska 1                                |   | 2168     |             | Standardni     |             |           |          |
|                                                                                                    | Kontakt osoba Telefon Orig, br. narudžbe   |   | -        |             |                |             |           |          |
| Stavke dokumenta                                                                                                    |                                            |   |          |             |                |             |           |          |
|                                                                                                    | Vaša referenca Naša referenca Garancija    |   | _        |             |                |             |           |          |
| IRbr. Rezervacija Roba                                                                                                    |                                            |   | Količina | Nab. cijena | Cijena 🛆       | MP Cijena   | Marža     | 1%       |
| ▶ 1 100140                                                                                                    | Rok isporuke Paritet Odredište pariteta    |   | 2,000    | 4,06        | 5,60           | 7,00        | 24        | ,20      |
|                                                                                                    | EXW FRANCO SKLADIŠTE                       |   |          |             |                |             |           |          |
|                                                                                                    | Tip prodaie Rabat %                        |   |          |             |                |             |           |          |
|                                                                                                    | 0,00                                       |   |          |             |                |             |           |          |
|                                                                                                    | Prodaini agent                             |   |          |             |                |             |           |          |
|                                                                                                    | AM1 Ante Matelian                          |   |          |             |                |             |           |          |
|                                                                                                    | Nanomena                                   |   |          |             |                |             |           |          |
|                                                                                                    |                                            |   |          |             |                |             |           |          |
|                                                                                                    |                                            | 1 |          |             |                |             |           |          |
| <                                                                                                    | · · · · · · · · · · · · · · · · · · ·      | / |          |             |                |             |           | >        |
| Currente and the second second | Automatski formiraj i ugovor               |   |          |             |                |             |           |          |
| Sveukupno Nab.vr. Marža%                                                                                                    |                                            |   | ∕₀ Ca    | issa sc. l  | Jkupno         | Porez Proda | ini iznos |          |
| 8,12 24,20                                                                                                    | OK Y Probid                                |   |          | 0,00        | 10,08          | 2,52        | 12,60     |          |
|                                                                                                    |                                            |   | 4        |             | AMIKA d.o.o.   |             | ANTEM     |          |

Nakon pokretanja akcije, pojavit će se prozor Formiranje narudžbe kupca

U koliko je potrebno unesemo podatke koje smatramo bitnim, **stavimo kvačicu u čeliju** "Kopiraj interne napomene", kliknemo OK i program automatski formira narudžbu sa stavkama koje su bile na ponudi. Tako formirana narudžba može se normalno izmijeniti ukoliko je to potrebno.

| 📝 Narudžba kupaca      | a                        |                |                   |            |               |                 |        |               |               |          |             | -           |      | ×      |
|------------------------|--------------------------|----------------|-------------------|------------|---------------|-----------------|--------|---------------|---------------|----------|-------------|-------------|------|--------|
| Akcija Blok Slog       | Polje Tekst Stavke       | Datoteke E-    | računi Upit       | Kratice    | Opcije Pon    | noć             |        |               |               |          |             |             |      |        |
|                        | 🕂 🛛 🗶 🖉 🔒                | 🥖 🍣 🖉          | 🍯 🍝 🔌             | ۹.         | • 🕹 😂 🧕       | ● ┩             |        | ∑∰            |               |          |             |             |      |        |
| Dokument Lokacija      | Isporuka Ostali podaci   | Napomena na is | pisu Interne na   | apomene    | Kontakti Pove | ezani dokument  | i (1)  |               |               |          |             |             |      |        |
| Dokument               | Broj [                   | Datum          | Status            |            |               |                 |        |               | Nalog transpo | rta Broj |             | Datum       | St   | atus N |
| NK                     | . 19590/20               | 9.7.2020. 🛐    | RAD               | U radu     |               |                 |        |               |               |          |             |             |      |        |
| Organizacijska jedinic | a                        |                | Valuta            | Datum za   | atvaranja (   | Garancija       |        |               | Utovarno n    | jesto    |             |             |      |        |
| ком                    | . Komercijala            |                | KN                |            | 9             |                 |        |               | Partner       |          |             |             |      | _      |
| Кирас                  |                          |                | Kontakt osoba     | Telefon    |               | /aša referenca  |        |               |               |          |             |             |      |        |
| 00092                  | METALOGRADNJA d.o.o      | 0.             |                   |            |               |                 |        |               | Lokacija      | Adresa   | 3           |             |      |        |
| Krajnji kupac          |                          |                | Originalni broj n | arudžbe ki | upca M        | Naša referenca  |        |               |               |          |             |             |      | _      |
|                        |                          |                |                   |            |               |                 |        |               |               |          |             |             |      |        |
| Skladište              |                          |                | CS%               | Iznos      | Fakturirano   | Prodajni agent  |        |               |               |          |             |             |      |        |
| V001                   | . Sektor građevinskog ma | aterijala      |                   | 12,60      | 0,00          | AM1             | Ar     | te Mateljan   |               |          |             |             |      |        |
| Odgovorna osoba        |                          |                |                   |            | Tip stavaka   |                 |        |               |               |          |             |             |      |        |
| 0050                   | . Ante Mateljan          |                | Cijene defin      | iirane?    | Standardni    |                 |        |               |               |          |             |             |      |        |
|                        |                          |                |                   |            |               |                 |        |               |               |          |             |             |      |        |
| Stavke                 |                          |                |                   |            |               |                 |        |               |               |          |             |             |      |        |
| I Rbr. Rezervacija     | Artikal                  | Naziv artikla  |                   | Jmj        | Količina      | MP cijena       | Cijena | Iznos         | Rabat % R     | abat 2 % | Rabat 3 % J | lk. rabat % | R    | abat   |
| ▶ 1                    | 100140                   | CIJEV TV KVADP | R. 30x30x2        | kg         | 2,000         | 7,00            | 5,60   | 11,20         | 10,00         | 0,00     | 0,00        | 10,00       |      | 1,12   |
| 1                      |                          |                |                   |            | 2.000         |                 |        | 11.20         |               |          |             |             |      | 1.12   |
| <                      |                          |                |                   |            | -/            |                 |        | ,             |               |          |             |             |      | >      |
|                        |                          |                |                   |            |               |                 |        |               |               |          |             |             |      |        |
| Nab.vr. Marža          | Marża                    | Iznos Rabat%   | Rabat             | CS%        | Cassa sc.     | Ukupno<br>10.02 | Porez  | Prodajni izno | s             |          |             |             |      |        |
| 0,12 24,1              | 1,90                     | 11,20 10,00    | 1,12              |            | 0,00          | 10,08           | 2,52   | 12,00         | <u>'</u>      |          |             |             |      |        |
| Brisanje označenog slo | oga                      |                |                   |            |               |                 |        |               | 👷 TEF         | MODINA   | MIKA d.o.o. |             | ANTE | м      |

Originalnu narudžbu kupca potrebno je zakačiti za ovaj dokument – već gore objašnjeno.

Ukoliko su cijene jednake onima koje je stranka prihvatila stavimo kvačicu u čeliju "Cijene definirane?". Kako je već navedeno ovo je obavezno napraviti ili u narudžbi kupca ili na otpremnici kako bi se fakturiranje uopće moglo odraditi.

# 3) Formiranje izlaza iz narudžbe kupca *Modul: Narudžba kupca*

Iz narudžbe kupca se može jednostavno formirati otpremnica ili račun. Potrebno je samo kliknuti Akcija -> Formiraj otpremu / račun.

| 1          | Narudžba kupaca                                |       |               |         |          |                           |             |       |        |              |       |            |            |           |             | - [    |         | $\times$ |
|------------|------------------------------------------------|-------|---------------|---------|----------|---------------------------|-------------|-------|--------|--------------|-------|------------|------------|-----------|-------------|--------|---------|----------|
| Akc        | ija Blok Slog Polje Tekst Stavke Datoteke      | E-r   | ačuni Up      | oit     | Kratice  | Opcije Po                 | moć         |       |        |              |       |            |            |           |             |        |         |          |
| H          | Spremi                                         | F10   | 5             | ٨       | ۹.       | . 🙇 😂 (                   | 2 📲         |       |        | De           |       |            |            |           |             |        |         |          |
| 6          | Odba <u>c</u> i                                | F12   |               |         |          |                           |             |       |        |              |       |            |            |           |             |        |         |          |
| ×          | S <u>t</u> orniraj                             |       | u Intern      | e naj   | omene    | Kontakti Pov              | ezani doku  | menti |        |              |       |            |            |           |             |        |         |          |
| 4          | Osvježi/promijeni cijene                       |       | tatus         |         |          |                           |             |       |        |              | Na    | log transp | porta Broj |           | Datum       | Status | Nalog i | izdac    |
|            | Prikaži samo aktivne narudžbe                  |       | LAD           |         | U radu   |                           |             |       |        |              |       |            |            |           |             |        |         |          |
|            | Prikaži samo aktivne stavke                    |       | aluta         | -       | Datum z  | atvaranja                 | Garancija   |       |        |              | ı E   | Utovarno   | mjesto     |           |             |        | Isto    | varr     |
|            | Formini otoromu / něun                         | FF    |               | •••     |          | 9                         |             |       |        |              |       | artner     |            |           |             |        | Part    | ner      |
|            | Pormilaj ocpreniu / racun                      | FD FD | ontakt oso    | ba<br>1 | leleton  |                           | Vasa refere | enca  |        |              | 1 6   | okacija    | Adresa     | 3         |             |        | Loka    | iciia    |
|            | Kopir <u>a</u> j narudzbu kupca                | F6    | -             | •••     |          |                           |             |       |        |              | J   Ē |            |            | -         |             |        |         | _        |
|            | Formiraj radni <u>n</u> alog                   | F8    | iriginalni br | oj na   | rudžbe k | upca                      | Naŝa refere | enca  |        |              | 1   [ |            |            |           |             |        |         | -        |
|            | Formiraj <u>ug</u> ovor Shift                  | +F8   | L             |         |          |                           |             |       |        |              |       |            |            |           |             |        |         | _        |
|            | Formiraj narudžbu dobavljaču za repromaterijal |       | CS%           |         | Iznos    | Fakturirano               | Prodajni ag | ent   |        | to Matakan   | 1     |            |            |           |             |        |         |          |
|            | Deaktivirai narudžbu                           | F3    |               |         | 42,04    | 0,00                      | AMI         |       | An     | ite Mateijan |       |            |            |           |             |        |         |          |
| 5          | Aktivirai parudžbu                             |       | 700000        | - 6     |          | Tip stavaka<br>Standardni |             |       |        |              |       |            |            |           |             |        |         |          |
| 2          | Prevedi artikle                                |       |               | enni    | aner     | Stanuaruni                |             |       |        | •••          |       |            |            |           |             |        |         |          |
| AB         | Nevi kentakt                                   |       |               |         |          |                           |             |       |        |              |       |            |            |           |             |        |         |          |
| <b>100</b> | NO <u>V</u> I KOITLAKL                         | F7    |               |         |          |                           |             |       |        |              |       |            |            |           |             |        |         |          |
| \$         | Uv <u>e</u> zi                                 |       |               |         | Jmj      | Količina                  | MP cije     | na    | Cijena | Iznos        | Ra    | abat %     | Rabat 2 %  | Rabat 3 % | Jk. rabat % | Rabat  | Por     | ez %     |
|            | Izvezi u Excel                                 |       | 30x30x2       |         | kg       | 2,000                     | 7,          | 00    | 5,60   | 11,20        |       | 10,00      | 0,00       | 0,00      | 10,00       | 1,12   |         | 25,0     |

Nakon pokretanja te akcije, otvorit će se ekran za formiranje izlaza po narudžbi kupca s prikazanim stavkama narudžbe s odgovarajućim količinama.

| 🂰 lzdavanje po narudžbi kupca               |       |                  |                 |                  | -                     |          | $\times$ |  |  |  |  |  |
|---------------------------------------------|-------|------------------|-----------------|------------------|-----------------------|----------|----------|--|--|--|--|--|
| Akcija Blok Slog Polje Tekst Upit Kratice   | Opcij | e Pomoć          |                 |                  |                       |          |          |  |  |  |  |  |
| < ▶    ⊕ 2 ¥ ∞ ⊟ ⊻ &                        | 9     | 🚨 😂 🌘            | 9 📲             |                  |                       |          |          |  |  |  |  |  |
| Narudžba kupca                              | Kupa  | c                |                 |                  |                       |          |          |  |  |  |  |  |
| NK 19528/20 9.7.2020.                       | MET/  | ALOGRADNJA d.o.  | o.              |                  |                       |          |          |  |  |  |  |  |
| a skladišta                                 |       |                  |                 |                  |                       |          |          |  |  |  |  |  |
| V015 Sektor CIOM 😨 Izdaj sve                |       |                  |                 |                  |                       |          |          |  |  |  |  |  |
|                                             |       |                  |                 |                  |                       |          |          |  |  |  |  |  |
| 🗄 Artikal Naziv artikla                     | Jmj   | ličina (osn.jmj) | Izdati(osn.jmj) | Izdano (osn.jmj) | guće izdati (osn.jmj) | Dokument | 1        |  |  |  |  |  |
| 100140 CIJEV TV KVADR. 30x30x2              | kg    | 2,000            | 2,000           | 0,000            | 11.224,000            | NK       |          |  |  |  |  |  |
| 1148/8 ukrasna šipka glatka 2 x uvijena H=  | kom   | 1,000            | 1,000           | 0,000            | 120,000               | NK       | :        |  |  |  |  |  |
| 126/F/1 borka okrugla za kv. 12x 12 H=65 mr | kom   | 2,000            | 2,000           | 0,000            | 3.227,000             | NK       | :        |  |  |  |  |  |
|                                             |       |                  |                 |                  |                       |          |          |  |  |  |  |  |
| 3                                           | _     |                  |                 |                  |                       |          |          |  |  |  |  |  |
|                                             |       |                  |                 |                  |                       |          | >        |  |  |  |  |  |

Ako kupac uzima manje ili više robe od onog što je u narudžbi definirano, količine je moguće

promijeniti u ovom ekranu. Kada smo provjerili podatke, kliknemo

Nakon formiranja izlaza, pojavit će se ekran za unos parametara dokumenta – vrsta dokumenta, datum i sl.

| Formiranje izlaza po narudžbi kupca |                |                     |       |                |         |                  | ×    |
|-------------------------------------|----------------|---------------------|-------|----------------|---------|------------------|------|
| Dokument B                          | Broj           | Reg. oznaka vozač   | а     |                |         | Težina robe (kg) |      |
| ptp Otpremnica                      |                |                     |       |                |         |                  |      |
| Datum Datum otpreme Datum valute    |                | Prijevoznik         |       |                |         |                  |      |
| 9.7.2020. 9.7.2020. 9 7.9.2020. 9   |                |                     |       |                |         |                  |      |
| Kontakt osoba Telefon               |                | Skladištar          |       |                |         |                  |      |
|                                     |                | 0050                | An    | nte Mateljan   |         |                  |      |
| Valuta Platiti na račun             |                | Zapisnik            |       |                |         |                  |      |
| KN 2402006-1100502168               |                |                     |       |                |         |                  |      |
| Poslovni partner                    |                | Vaša referenca      |       | Naša referenca | Gara    | ncija            |      |
| 00092 METALOGRADNJA d.o.o.          |                |                     |       |                |         |                  |      |
| Djelatnik                           |                | Opis                |       |                |         |                  |      |
| 0050 Ante Mateljan                  |                |                     |       |                |         |                  |      |
| Isporučeno                          |                | Napomena            |       |                |         |                  |      |
|                                     |                |                     |       |                |         | 1                | h    |
| Paritet Odredište pariteta          |                |                     |       |                |         |                  |      |
|                                     |                |                     |       |                |         |                  |      |
| Način isporuke                      |                |                     |       |                |         |                  |      |
|                                     |                | 🗹 Kopiraj interne r | apome | ne             |         |                  |      |
|                                     |                |                     |       |                |         |                  |      |
|                                     |                |                     |       |                |         |                  |      |
|                                     |                |                     |       |                |         |                  |      |
|                                     |                |                     |       |                |         |                  |      |
|                                     |                |                     |       |                | 6 Eo    | rmiraj 🔀 Prekid  |      |
| Popunimo potrebna polja, za ot      | tpremnicu odal | oeremo O            | ΓP, s | stavimo kv     | ačicu u | čeliju "Kop      | iraj |

interne napomene" ako već nije i kliknemo

Ispisuje se:

| Idea Poslovni Sustav           | ×      |
|--------------------------------|--------|
| Dokument je uspješno formiran. |        |
|                                | U redu |
| Kliknemo Uredu                 |        |

# Otpremnica je formirana:

| 📝 Izdavanje artik   | ala                  |                      |                       |                   |                          | - 0                      | ×          |
|---------------------|----------------------|----------------------|-----------------------|-------------------|--------------------------|--------------------------|------------|
| Akcija Blok Slo     | g Polje Tekst Sta    | avke Datoteke E      | -računi Upit          | Kratice Opcij     | e Pomoć                  |                          |            |
| 14 <b>4 &gt;</b> H  | 🖶 🖹 🗶 ด เ            | 🗄 💋 🍣 🥖              | 6 🖉                   | ه ک               | è @ 📲                    |                          |            |
| Dokument Lokacija   | a Ostali podaci Napo | mena na ispisu Inter | rne napomene          | Kontakti Poveza   | ni dokumenti (1)         |                          |            |
| Dokument            | Broj                 | Datum                | Status                | radu              | Napomena                 |                          | Nalo       |
| Organizacijska jedi | nica                 | 517120201            | Valuta                | 1000              |                          |                          | Ut         |
| KOM<br>Skladište    | Komercijala          |                      | KN<br>Orig. broj naru | džbe kupca        | Garancija                | ~                        | Par        |
| V015                | Sektor CIOM          |                      |                       |                   |                          |                          | Lol        |
| Kupac               |                      |                      | Uvjet plaćanja        |                   | Vaša referenca           |                          |            |
| 00092               | METALOGRADNJA        | d.o.o.               | 60 0                  | dgoda plaćanja 60 | da                       |                          |            |
| Radni nalog         | Broj                 | Datum                | Kontakt osoba         |                   | Naša referenca           |                          |            |
|                     |                      |                      |                       |                   |                          |                          |            |
| Djelatnik           |                      | Telefon              |                       |                   | Neto težina Bruto težina | Broj koleta              |            |
| 0050                | Ante Mateljan        |                      |                       | Fakturirati?      | 3,470 0,000              | 0 ☑ Cijene definirar     | ne?        |
|                     |                      |                      |                       |                   |                          |                          |            |
| Stavke izdavanja    |                      |                      |                       |                   |                          |                          |            |
| Rezervacija         | Roba                 | Naziv                |                       | Jed. mjere        | Količina Proizvodni broj | Zaliha Zaliha(pov.skl) N | lapo \land |
| <u>ا</u>            | 126/F/1              | borka okrugla za     | kv. 12x 12 H=65       | m kom             | 2,000                    | 3.225,000 0,000          | <u> </u>   |
| <                   |                      |                      |                       |                   |                          |                          | >          |